Anleitung zur Nutzung des Elternportals von FuxNoten

1) Einloggen über https://100467.fuxnoten.online/webinfo

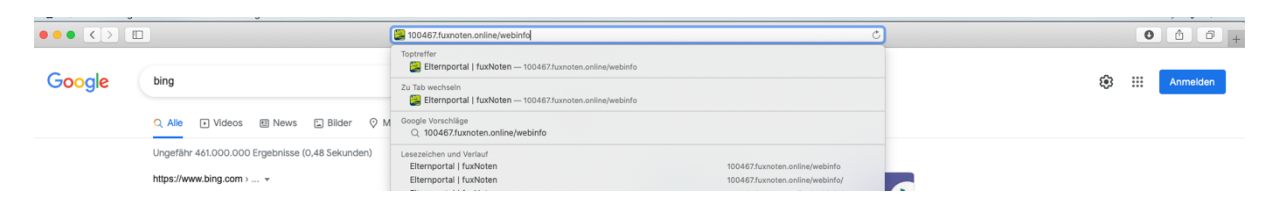

## Oder einloggen über die Schulhomepage:

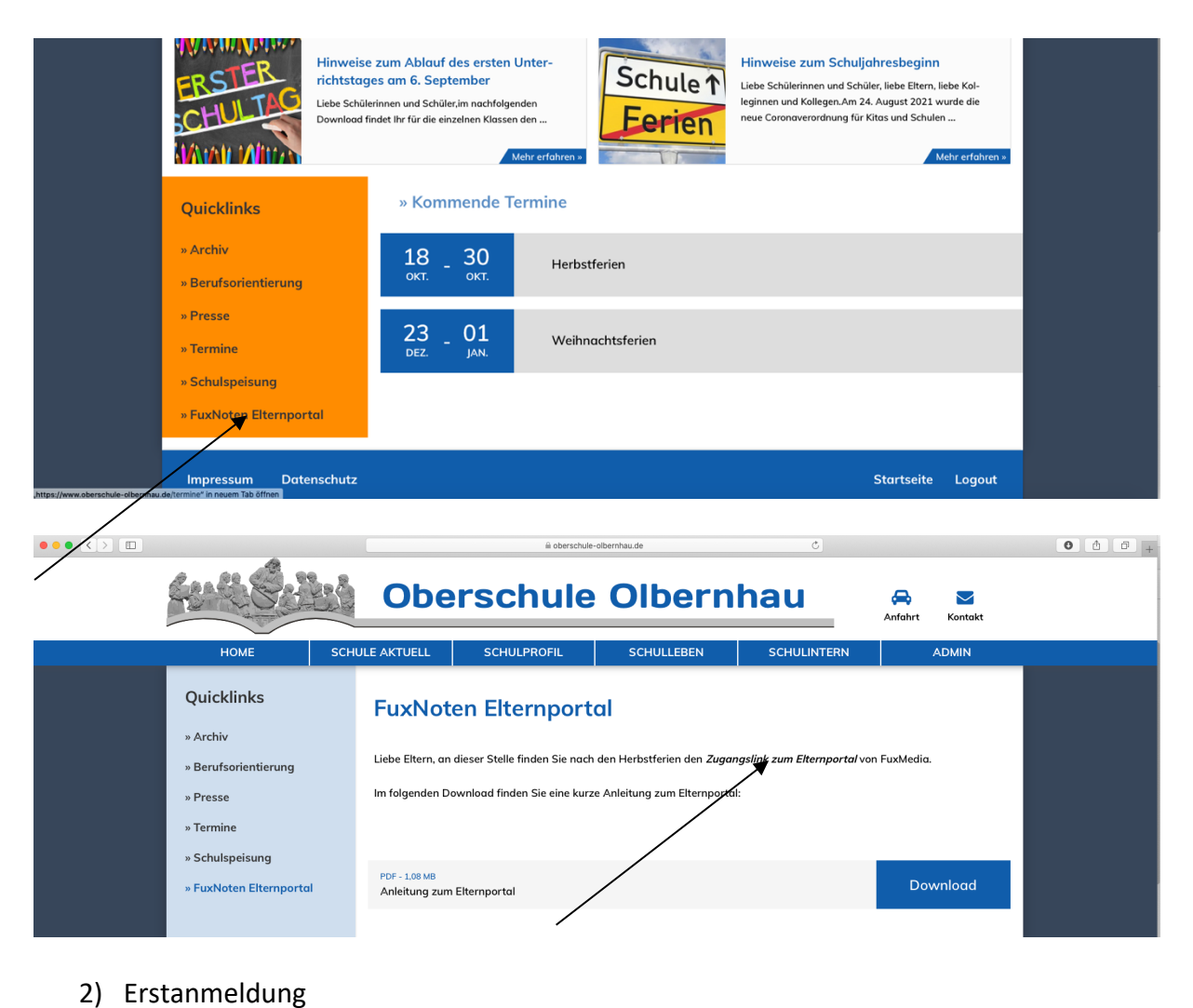

Voerschule Olbernhau

Willkommen im FuxNoten-Elternportal - Oberschule Olbernhau

Vitar

Vitar

Vitar

Vitar

Vitar

Velter

Velter

Velter

Velter

Velter

Velter

Velter

Velter

Velter

Velter

Velter

Velter

Velter

Velter

Velter

Velter

Velter

Velter

Velter

Velter

Velter

Velter

Velter

Velter

Velter

Velter

Velter

Velter

Velter

Velter

Velter

Velter

Velter

Velter

Velter

Velter

Velter

Velter

Velter

Velter

Velter

Velter

Velter

Velter

Velter

Velter

Velter

Velter

Velter

Velter

Velter

Velter

Velter

Velter

Velter

Velter

Velter

Velter

Velter

Velter

Velter

Velter

Velter

Velter

Velter

Velter

Velter

Velter

Velter

Velter

Velter

Velter

Velter

Velter

Velter

Velter

Velter

Velter

Velter

Velter

Velter

Velter

Velter

Velter

Velter

Velter

Velter

Velter

Velter

Velter

Velter

Velter

Velter

Velter

Velter

Velter

Velter

Velter

Velter

Velter

Velter

Velter

Velter

Velter

Velter

Velter

Velter

Velter

Velter

Velter

Velter

Velter

Velter

Velter

Velter

Velter

Velter

Velter

Velter

Velter

Velter

Velter

Velter

Velter

Velter

Velter

Velter

Velter

Velter

Velter

Velter

Velter

Velter

Velter

Velter

Velter

Velter

Velter

Velter

Velter

Velter

Velter

Velter

Velter

Velter

Velter

Velter

Velter

Velter

Velter

Velter

Velter

Velter

Velter

Velter

Velter

Velter

Velter

Velter

Velter

Velter

Velter

Velter

Velter

Velter

Velter

Velter

Velter

Velter

Velter

Velter

Velter

Velter

Velter

Velter

Velter

Velter

Velter

Velter

Velter

Velter

Velter

Velter

Velter

Velter

Velter

Velter

Velter

Velter

Velter

Velter

Velter

Velter

Velter

Velter

Velter

Velter

Velter

Velter

Velter

Velter

Velter

Velter

Velter

Velter

Velter

Velter

Velter

Velter

Velter

Velter

Velter

Velter

Velter

Velter

Velter

Velter

Velter

Velter

Velter

Velter

Velter

Velter

Velter

Velter

Velter

Velter

Velter

Velter

Velter

Velter

Velter

Velter

Velter

Velter

Velter

Velter

Velter

Velter

Velter

Velt

Geben Sie in der Zeile "Nutzer" das Login Ihres Briefes von der Schule ein und in der Zeile "Passwort" das Passwort des Briefes.

Sie werden dann um die Eingabe einer eigenen Email-Adresse (möglich ist auch die Lernsax-Email Ihres Kindes) aufgefordert. An diese Email-Adresse bekommen Sie einen Link zur Passwortänderung, den Sie anklicken müssen.

| Oberschule Olbern                                                                                                    | hau    |
|----------------------------------------------------------------------------------------------------|--------|
| Sehr geehrte Eltern,                                                                                                    |        |
| lhr Zugang zum FuxNoten Elternportal ist nun aktiviert.<br>Bitte nutzen Sie den angezeigten Link <mark>Neues Passwort erstellen</mark> , um die Regi <del>strierung</del> abzuschließen. |        |
| Mit freundlichen Grüßen, Oberschule Olbernhau                                                                                                    |        |
| Oberschule Olbernhau                                                                                                    | © 2021 |

## Sie sehen folgende Seite:

| oten Oberschule Olbernhau                                                                                                    |         |
|----------------------------------------------------------------------------------------------------|---------|
|                                                                                                    |         |
| Aktivierung Elternzugang                                                                                                    | Kontakt |
| ▲ Das eingegebene Passwort muss mit der Passwort-Richtlinie übereinstimmen!<br>Es muss mindestens 8 Zeichen lang sein und Folgendes enthalten:<br>Großbuchstaben, Nummern, Sonderzeichen<br>Erlaubte Sonderzeichen sind: ? 1.,* § § % & () = ~ # <> _ + * |         |
| Login Name (neuen Login Name vergeben)                                                                                                    |         |
| Login Name (neuen login Name vergeben)                                                                                                    |         |
| E-Mail                                                                                                    |         |
| E-Mail Adresse                                                                                                    |         |
| E-Mail bestätigen                                                                                                    |         |
| E-Mail Adresse                                                                                                    |         |
| Durch Eingabe Ihver E-Mall Adresse sind Sie in der Lage spezielle Angebote wie die "Passwort<br>vergessen"-Option zu nutzen.                                                                                                    |         |
| Passwort                                                                                                    |         |
| Passwort                                                                                                    |         |
| Passwort wiederholen                                                                                                    |         |
| Passwort wiederholen                                                                                                    |         |
| Hinwels zur Datenverarbeitung akzeptiert                                                                                                    |         |
| Absenden                                                                                                    |         |

Geben Sie sich einen neuen Benutzernamen, geben Sie nochmals Ihre Email-Adresse an und vergeben Sie ein neues Passwort (Hinweise beachten!). Bestätigen Sie den Datenschutz und gehen Sie auf absenden.

Sie gelangen wieder zum Anmeldebildschirm.

| Willkommen im FuxNoten-Elternportal - Oberschule Olb   | ernhau                                                                                                    |
|--------------------------------------------------------|----------------------------------------------------------------------------------------------------|
| Registrier.<br>Ihr Passwort wu                         | ng abgeschlossen<br>de erfolgreich geändert                                                                                                    |
| Login                                                  | Kontakt                                                                                                    |
| Nutzer  Passwort  Passwort  Passwort vergessen?  Login | Oberschule Olbernhau Elternzugang<br>Weitere Information<br>Erstammeldung<br>Die FuxMedia kann ihnen bei evtl. Login Problemen nicht weiterheiten. Wenden Sie sich<br>daher bitte an ihnen zuständigen Administrator der Schule.<br>Informationen<br>Diese Webselte verwendet Gookies, welche die technische Funktionalität und Sicherheit<br>gewährleisten. Mit der weiteren Nutzung von Funktione erklären Sie sich damt<br>einverstanden.<br>Information zum Datenschutz I impressum |

Melden Sie sich nun mit Ihren neuen, nur Ihnen bekannten Daten an!

 Control
 Control
 Control
 Control
 Control
 Control
 Control
 Control
 Control
 Control
 Control
 Control
 Control
 Control
 Control
 Control
 Control
 Control
 Control
 Control
 Control
 Control
 Control
 Control
 Control
 Control
 Control
 Control
 Control
 Control
 Control
 Control
 Control
 Control
 Control
 Control
 Control
 Control
 Control
 Control
 Control
 Control
 Control
 Control
 Control
 Control
 Control
 Control
 Control
 Control
 Control
 Control
 Control
 Control
 Control
 Control
 Control
 Control
 Control
 Control
 Control
 Control
 Control
 Control
 Control
 Control
 Control
 Control
 Control
 Control
 Control
 Control
 Control
 Control
 Control
 Control
 Control
 Control
 Control
 Control
 Control
 Control
 Control
 Control
 Control
 Contro
 Control
 Control

Übersicht über Ihre Nutzungsmöglichkeiten:

In der Kalenderfunktion werden Ihnen die Daten der eingetragenen Klassenarbeiten oder Leistungskontrollen angezeigt, wenn der Lehrer das Datum im Kommentarbereich hinterlegt hat.

Zum Notenbereich gelangen Sie durch einen Klick auf den Namen Ihres Kindes.

| Oberschule Olbernhau               |             |            |     |                     |  |   |   |     |  |  |  |  |    |
|------------------------------------|-------------|------------|-----|---------------------|--|---|---|-----|--|--|--|--|----|
|                                    |             |            |     |                     |  |   |   |     |  |  |  |  |    |
|                                    |             |            |     |                     |  |   |   |     |  |  |  |  |    |
| Kalender Max Zustermann            |             |            |     |                     |  |   |   |     |  |  |  |  |    |
| 1 2 Alle 🇮 😶                       | iii 🖷       |            |     |                     |  |   |   |     |  |  |  |  |    |
|                                    | 1. Halbjahr |            |     |                     |  |   |   |     |  |  |  |  |    |
| Unterrichtseinheit                 |             | issenarbei | ten | sonstige Leistungen |  |   |   |     |  |  |  |  |    |
|                                    |             |            |     |                     |  |   |   |     |  |  |  |  | 10 |
| Gemeinschaftskunde/Rechtserziehung |             |            |     |                     |  |   |   |     |  |  |  |  |    |
| Deutsch                            |             |            |     |                     |  |   |   |     |  |  |  |  |    |
| Biologie                           |             |            |     |                     |  |   |   |     |  |  |  |  |    |
| Chemie                             |             |            |     |                     |  |   |   |     |  |  |  |  |    |
| Englisch                           |             |            |     |                     |  |   |   |     |  |  |  |  |    |
| Ethik                              |             |            |     |                     |  |   |   |     |  |  |  |  |    |
| evangelische Religion              |             |            |     |                     |  |   |   |     |  |  |  |  |    |
| Französisch                        |             |            |     |                     |  |   |   |     |  |  |  |  |    |
| Geographie                         |             |            |     |                     |  |   |   |     |  |  |  |  |    |
| Geschichte                         |             |            |     |                     |  |   |   |     |  |  |  |  |    |
| Informatik                         |             |            |     |                     |  |   |   |     |  |  |  |  |    |
| Kunst                              |             |            |     |                     |  |   |   |     |  |  |  |  |    |
| Mathematik                         |             |            |     |                     |  |   |   |     |  |  |  |  |    |
| Musik                              |             |            |     |                     |  |   |   |     |  |  |  |  |    |
| Physik                             |             |            |     |                     |  |   |   |     |  |  |  |  |    |
| Sport                              |             |            |     | 2                   |  | 2 | 2 | 6 🗭 |  |  |  |  |    |

In dieser Übersicht finden Sie alle eingetragenen Fachnoten. Die Symbole unter dem Namen des Schülers erklären sich selbst.

Bei Fachnoten, die der Lehrer mit einem persönlichen Kommentar versehen hat, erscheint ein Symbol. Durch Anklicken können Sie diesen einsehen.

|   |     | Kommentar                                       |
|---|-----|-------------------------------------------------|
| 2 | 6 💻 | Note 6 wegen vergessener Sportsachen am Tag der |

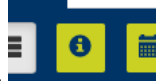

Durch einen Klick auf erhalten Sie weitere Informationen zu vergebenen Noten in den einzelnen Fächern.

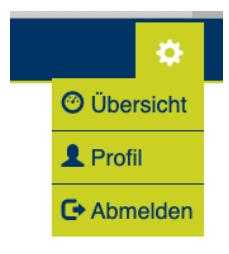

Zum Abmelden klicken Sie bitte rechts oben auf das Symbol: